# **ERSTELLEN EINES EXTERNEN EU LOGIN ZUGANGS**

## 1. Schritt

#### Bitte halten Sie folgende Informationen und Geräte bereit:

- Ihre Pensionsnummer (oben links in einem grauen Rahmen auf Ihrem Pensionsbescheid)
- Ihr Mobiltelefon (GSM oder Smartphone, mit der Absicht, damit einen Code per SMS zu erhalten)
- Ihren PC / Laptop / Tablet-PC / iPad
- Eine E-Mail Adresse, die noch nicht f
  ür das EU-Login Konto einer anderen Person benutzt wird

**1.** Rufen Sie mithilfe Ihres Internet Browsers die Webseite <u>https://webgate.ec.europa.eu/cas</u> auf und tragen Sie Ihre **E-Mail Adresse** in den Rahmen ein + Klicken Sie auf "**Suivant**" bzw. "**Next**".

| EU Login<br>One account, many EU services | 0                                                                                                    | français (fr) |
|-------------------------------------------|----------------------------------------------------------------------------------------------------|---------------|
|                                           | Connectez-vous pour continuer                                                                                                    | · / ·         |
|                                           | Salaissez votre adresse électronique ou votre<br>identifiant unique Créer un compte Ou Ou Se connecter avec une carte d'identité |               |
|                                           | f       Se connecter avec Facebook         Se connecter avec Teicebook         Se connecter avec Google                          |               |

2. Auf dem folgenden Bildschirm füllen Sie bitte die verschiedenen Felder aus + Klicken Sie auf "Créer un compte" bzw. "Create an account".

| Aide aux utilisateurs externes                        |                       |
|-------------------------------------------------------|-----------------------|
| Prénom                                                | 1                     |
|                                                       |                       |
| Nom de famille                                        | ~                     |
|                                                       |                       |
| Courrier électronique                                 |                       |
|                                                       | (Bereits eingetragen) |
| <br>Confirmer l'adresse électronique                  |                       |
|                                                       |                       |
| Langue des courriels                                  | -                     |
| français (fr)                                         |                       |
| <br>En cochant cette case, vous reconnaissez avoir lu |                       |
| et compris la <u>déclaration de confidentialité</u>   |                       |
| Créer un compte Annuler                               |                       |

3. Nach wenigen Minuten erhalten Sie eine E-Mail in englischer Sprache des Authentifizierungs-Dienstes der Europäischen Kommission. Öffnen Sie diese E-Mail auf Ihrem PC (oder Laptop, Tablet-PC), aber nicht auf Ihrem Mobiltelefon. Klicken Sie auf « ce lien » (oder « this link », wenn Sie die Nachricht in englischer Sprache erhalten) in der Mitte der Nachricht, um ein Passwort zu erstellen. Auf dem folgenden Bildschirm füllen Sie ein Passwort mit **mindestens 10 Schriftzeichen**, ausgewählt **aus 3** der 4 nachstehenden Schriftzeichengruppen:

- Großbuchstaben : A à Z
- Kleinbuchstaben: a à z
- Zahlen: 0 à 9
- Spezialschriftzeichen wie am unteren Ende des nachstehenden Bildschirms beschrieben

Beispiel: 23-09Ukraine Klicken Sie auf Soumettre bzw. Submit im blauen Abschnitt

|   | Veuillez choisir un nouveau mot de passe.                                                                                                    |
|---|----------------------------------------------------------------------------------------------------|
|   | (Externe)                                                                                                    |
|   | Nouveau mot de passe                                                                                                    |
| > | •••••                                                                                                    |
|   |                                                                                                    |
|   | Confirmer le nouveau mot de passe                                                                                                    |
|   |                                                                                                    |
|   |                                                                                                    |
|   | Soumettre                                                                                                    |
|   | Soumettre                                                                                                    |
|   | Soumettre<br>Un mot de passe ne peut pas contenir votre nom d'utilisateur et doit                                                                                                    |
|   | Soumettre<br>Un mot de passe ne peut pas contenir votre nom d'utilisateur et doit<br>comporter au minimum 10 caractères, choisis parmi au moins trois                                                                                                    |
|   | Soumettre<br>Un mot de passe ne peut pas contenir votre nom d'utilisateur et doit<br>comporter au minimum 10 caractères, choisis parmi au moins trois<br>des quatre groupes de caractères suivants (espaces autorisés):                                                                                                    |
|   | Soumettre<br>Un mot de passe ne peut pas contenir votre nom d'utilisateur et doit<br>comporter au minimum 10 caractères, choisis parmi au moins trois<br>des quatre groupes de caractères suivants (espaces autorisés):<br>• Majuscules: A à Z                                                                                                    |
|   | Soumettre<br>Un mot de passe ne peut pas contenir votre nom d'utilisateur et doit<br>comporter au minimum 10 caractères, choisis parmi au moins trois<br>des quatre groupes de caractères suivants (espaces autorisés):<br>• Majuscules: A à Z<br>• Minuscules: a à z                                                                                                    |
|   | Soumettre<br>Un mot de passe ne peut pas contenir votre nom d'utilisateur et doit<br>comporter au minimum 10 caractères, choisis parmi au moins trois<br>des quatre groupes de caractères suivants (espaces autorisés):<br>• Majuscules: A à Z<br>• Minuscules: a à z<br>• Chiffres: 0 à 9<br>• Constrations designer (19459/87/01+ (acces 2000) - 10+                                                                    |
|   | Soumettre<br>Un mot de passe ne peut pas contenir votre nom d'utilisateur et doit<br>comporter au minimum 10 caractères, choisis parmi au moins trois<br>des quatre groupes de caractères suivants (espaces autorisés):<br>• Majuscules: A à Z<br>• Minuscules: a à z<br>• Chiffres: 0 à 9<br>• Caractères spéciaux:I'#\$%&'()*+,-/:;<=>?@[\]^_'(]~                                                                       |
|   | Soumettre<br>Un mot de passe ne peut pas contenir votre nom d'utilisateur et doit<br>comporter au minimum 10 caractères, choisis parmi au moins trois<br>des quatre groupes de caractères suivants (espaces autorisés):<br>• Majuscules: A à Z<br>• Minuscules: a à z<br>• Chiffres: 0 à 9<br>• Caractères spéciaux.!"#\$%&'()*+,-/:;<=>?@[\]^ `{}~                                                                       |
|   | Soumettre         Un mot de passe ne peut pas contenir votre nom d'utilisateur et doit comporter au minimum 10 caractères, choisis parmi au moins trois des quate groupes de caractères suivants (espaces autorisés):         • Majuscules: A à Z         • Minuscules: a à z         • Chiffres: 0 à 9         • Caractères spéciaux: l'#\$%&'()*+,/:;<=>?@[\]^_`{]}~         Exemples: 7SV1vijeD1 M2OxWerDqU hJG7cap7GP |

- 4. Eine Nachricht zeigt Ihnen an, dass Ihr Passwort geändert wurde. Klicken Sie auf « Continuer » bzw. "Proceed" um die Nummer Ihres Mobiltelefons abzuspeichern.
- 5. Klicken Sie auf das Zahnrädchen oben rechts und anschließend auf « Mon compte » bzw. "My account".

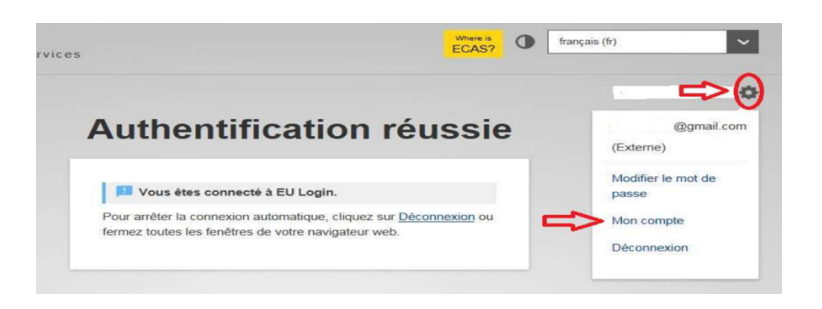

6. Auf dem Bildschirm klicken Sie auf « Gérer mes numéros de téléphone portable » [Meine Mobiltelefonnummern bearbeiten] bzw. "Manage my mobile phone numbers"

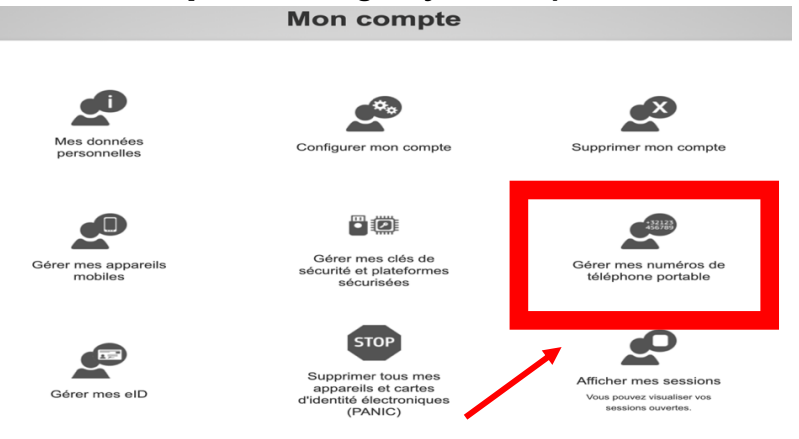

7. Anschließend klicken Sie auf "**Ajouter un numéro de téléphone portable**" [Eine Mobiltelefonnummer ergänzen] bzw."**Add a mobile phone number**":

| Gérer mes numéros de téléphone portable |                                                                                                    |  |  |
|-----------------------------------------|----------------------------------------------------------------------------------------------------|--|--|
|                                         | +32123<br>456789     +32123<br>456789       Ajouter un numéro de<br>téléphone portable     Effacer un numéro de<br>téléphone portable |  |  |
|                                         | < Mon compte                                                                                                    |  |  |

- 8. Ergänzen Sie die gewünschte Nummer beginnend mit dem Landescode, z.Bp. : +32, +49 ... ohne Klammern, Punkte, Bindestriche + Klicken Sie auf Ajouter bzw. Add
- 9. Sie erhalten nun eine SMS, die einen aus 2 x 4 Schriftzeichen zusammengesetzten Code ("challenge" genannt) enthält Übertragen Sie diesen Code (und Ihre Mobiltelefonnumer) auf den folgenden Bildschirm. Die Buchstaben können ohne Unterscheidung in Groß- oder Kleinschreibung eingetragen werden. Klicken Sie anschließend auf « Finaliser » bzw. « Finalise ».

| Code "cha<br>d'un                                          | llenge" envoyé par SMS, pour l'ajout<br>numéro de téléphone portable                                                             |
|------------------------------------------------------------|----------------------------------------------------------------------------------------------------|
|                                                            | Veuillez indiquer le code "challenge" envoyé par SMS<br>sur votre téléphone portable.                                            |
| indiquer votre numéro<br>de téléphone portable             | Le message peut mettre jusqu'à 15 minutes pour atteindre votre<br>téléphone portable.<br>Numéro de téléphone portable<br>+324665 |
| indiquer le code composé de<br>2x4 caractères reçu par SMS | Code "challenge" regu par SMS<br>ka4a - trad                                                                                     |
|                                                            |                                                                                                    |

- **10.** Sie erhalten eine Bestätigung am Bildschirm und per E-Mail –, dass Ihre Mobiltelefonnummer erfolgreich ergänzt wurde.
- **11**. Es ist möglich und sogar empfehlenswert, eine zweite Telefonnummer zu ergänzen, etwa die einer Ihnen nahestehenden Person oder eines Mobiltelefons eines anderen Landes.
- 12. Sobald Sie fertig sind, klicken Sie auf das Zahnrädchen + anschließend auf « Déconnexion » bzw. « Logout »

### 2. Schritt (unmittelbar nach dem 1. Schritt durchzuführen) Unerlässlich, um vom PMO für GKFS (RCAM), Sysper Post Activity, ... zugelassen zu werden

 Rufen Sie mithilfe Ihres Internet Browsers die Webseite <u>https://webgate.ec.europa.eu/RCAM/</u> auf. Scrollen Sie nach unten + Klicken Sie auf « Connecter » bzw. « Connect » in dem hellblauen Abschnitt am unteren Ende des Bildschirms.

| European<br>Commission      |                                                                                          | fr en                         |
|-----------------------------|------------------------------------------------------------------------------------------|-------------------------------|
|                             |                                                                                          | Û                             |
| Pour protéger vos données j | Bienvenue sur le RCAM<br>Régime Commun d'Assurance Maladie                               | le à double authentification. |
|                             | <text><text><text><text></text></text></text></text>                                     |                               |
|                             | Si vous devez vous connecter au RCAM en ligne vienone ordinateur :<br><u>Connecter</u> ► |                               |

- Auf dem folgenden Bildschirm tragen Sie Ihre E-Mail Adresse ein + klicken Sie auf « Suivant » bzw. « Next ».
- 3. Anschließend :

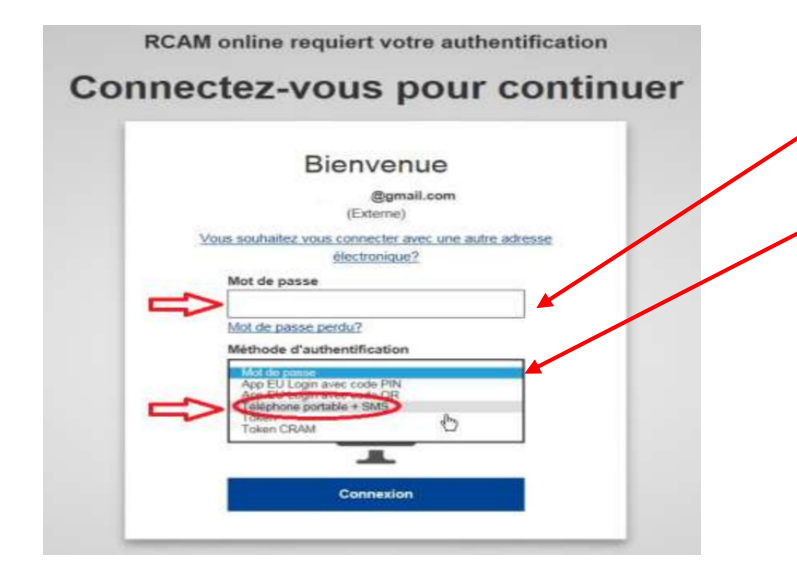

Tragen Sie Ihr neues Passwort en.

Klicken Sie auf den Pfeil rechts von der Überschrift "Méthode d'authentification" bzw. "Choose your verification method". In der sich öffnenden Liste: Klicken Sie auf "Téléphone portable + SMS" bzw. "Mobile phone + SMS"

Anschließend **ergänzen** Sie Ihre Mobiltelefonnummer + Klicken Sie auf « **Connexion** » bzw. « **Sign in** ». 4. Ein « Challenge » genannter Code erscheint auf Ihrem Mobiltelefon. Tragen Sie die 3x3 Schriftzeichen der SMS – ohne Unterscheidung von Groß- und Kleinbuchstaben – in den dafür hierunter vorgesehenen Raum hierunter ein + Klicken Sie auf « Connexion » bzw. « Sign in »

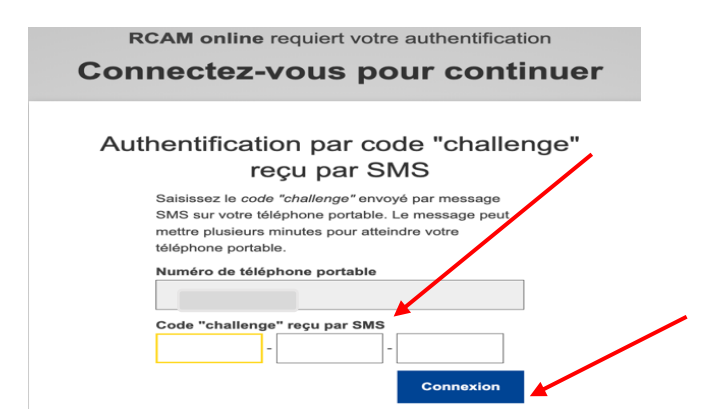

 Auf dem folgenden Bildschirm geben Sie Ihre Pensionsnummer an (2 mal), sowie Ihr Geburtsdatum + Klicken Sie auf « Suivant ». Ihr Nach- und Vorname sollten bereits in den entsprechenden Feldern erscheinen.

| Request a tol                    | ken |   |
|----------------------------------|-----|---|
| Request a token                  |     |   |
| Personnel number                 |     | * |
| Personnel number<br>(validation) |     | * |
| Family name                      |     | 0 |
| First name                       |     | 6 |
| Birth date (DD/MM/YYYY)          | *   |   |

6. **Das war's !** Sie müssen noch auf den endgültigen Code warten, der Ihnen per E-Mail oder SMS zugesandt wird (und nicht mehr per Briefpost an Ihre Privatadresse, wie in der letzten Zeile vermerkt).

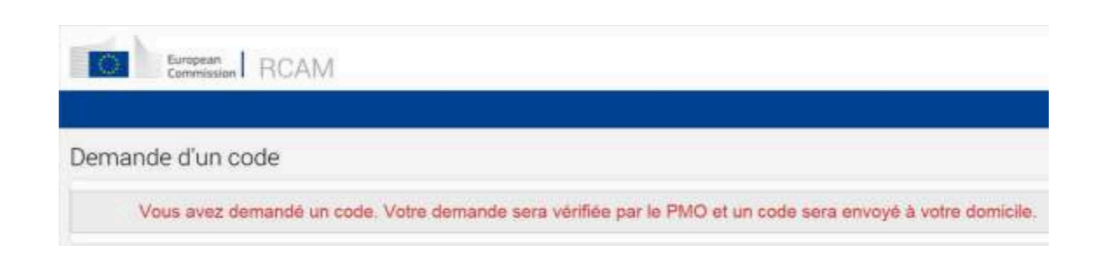

# 3. Schritt

### Durchzuführen, wenn Sie Ihren endgültigen Code per E-Mail oder SMS erhalten haben

 Rufen Sie mithilfe Ihres Internet Browsers die Webseite <u>https://webgate.ec.europa.eu/RCAM/</u> auf. Scrollen Sie nach unten + Klicken Sie auf « Connecter » bzw. « Connect » in dem hellblauen Abschnitt am unteren Ende des Bildschirms.

| European<br>Commission                                                                                                    | fr en |
|----------------------------------------------------------------------------------------------------|-------|
|                                                                                                    | 0     |
| Bienvenue sur le RCAM                                                                                                    |       |
| Régime Commun d'Assurance Maladie<br>Pour protéger vos données personnelles, PMO Mobile et RCMM en ligne sont sécurisés avec EU Login et nécessitent une méthode à double authentification. |       |
| Utilisez PMO Mobile<br>pour vos demandes et activités RCAM                                                                                                    |       |
| https://webgate.ec.europa.eu/PMOMOBILE >                                                                                                    |       |
|                                                                                                    |       |
| PMO Mobile <u>quide d'utilisateur</u> ►<br>Etus rapide, plus facile et <u>dia unit avec votre appareil mobile</u> ►                                                                         |       |
| Si vous devez vous connecter au RCAM en ligne via votre ordinateur :                                                                                                    |       |
| Connecter >                                                                                                    |       |

- Unter "méthode d'Authentification" klicken Sie auf den Pfeil rechts und wählen Sie "Téléphone portable + SMS" bzw. "Mobile phone + SMS". Setzen Sie Ihre Mobiltelefonnummer, mit dem vorangestellten Ländercode (z.Bp. +49 ...) ein + Klicken Sie auf « Connexion » bzw. « Sign in ».
- **3.** Geben Sie den aus 3 x 3 Schriftzeichen bestehenden und « Challenge » genannten Code in den dafür vorgesehenen Feldern ein.

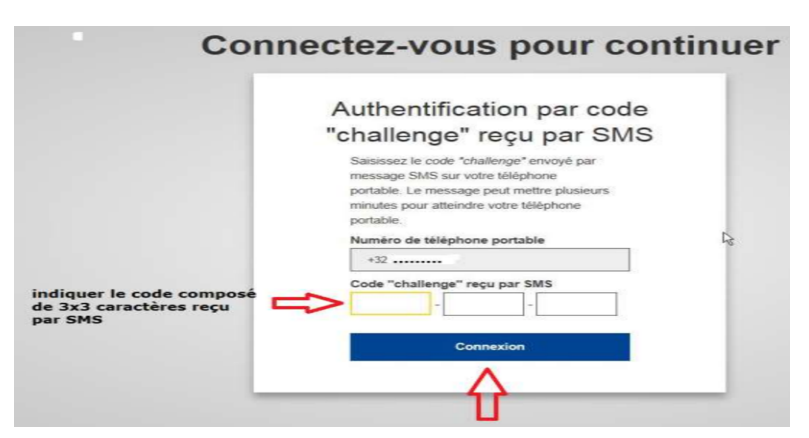

**4.** Nun können Sie den endgültigen aus 4 x 3 Schriftzeichen bestehenden Code eingeben, um die Prozedur endgültig zu beenden.

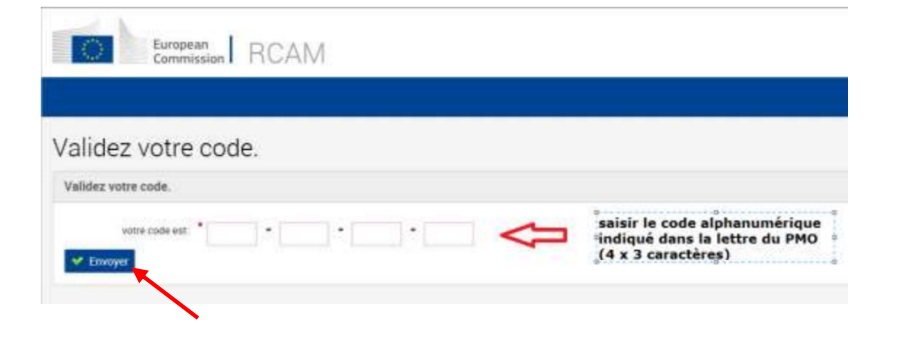

Geben Sie den endgültigen Code ein und bestätigen sie ihn..

Ihr vollständiger Zugang zu den Anwendungen wird abgeschlossen nach dem Aus- und anschließenden Wieder-Einloggen mithilfe des EU Login.